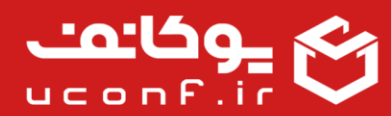

### پیام های سیستمی اتوماتیک:

امکان ارسال پیام های سیستمی اتوماتیک هنگام ثبت نام، پرداخت وجه، تغییر وضعیت اثر و ... توسط این افزونه فعال می شود و در صورتی که افزونه ارسال پیامک و ارسال ایمیل را فعال کرده باشید می توانید از آن استفاده کنید.

امکاناتی که با خرید این افزونه فعال می شود:

امکان ارسال پیام های سیستمی به صورت ایمیل و پیامک به کاربران، داوران و سرداوران

نحوه فعال سازی افزونه پیام های سیستمی اتوماتیک:

از طریق پنل کاربری مالک همایش، در قسمت همایش ها، آیکون هایی که در جلوی آن قرار گرفته اند، گزینه افزونه را انتخاب کنید. وارد صفحه افزونه ها شده و انواع آنها را مشاهده می کنید. افزونه پیام های سیستمی اتوماتیک با اشتراک ماهانه مد نظرتان را انتخاب کنید و گزینه تایید را بزنید.

پس از آن وارد صفحه اطلاعات پرداخت می شوید که درصورتی که کد تخفیف دارید در این قسمت وارد می کنید تا اعمال شود و پس از آن تایید را بزنید و وارد درگاه پرداخت شوید و هزینه را پرداخت کنید.

پس از پرداخت وارد صفحه اصلی می شوید و می توانید از طریق آواتار بالای صفحه وارد پنل کاربری خود شوید. وارد سایت ها شده ومشاهده می کنید که افزونه پیام های سیستمی اتوماتیک برای شما فعال شده است و در لیست افزونه های خریداری شده نمایش داده می شود. همچنین اطلاعات پرداخت و تاریخ پایان آن را مشاهده می کنید.

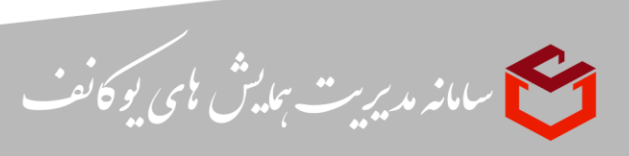

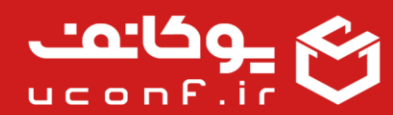

# • پرداخت آنلاین:

شما می توانید جهت ایجاد قابلیت پرداخت آنلاین در سایت خود، این افزونه را تهیه نمایید.

امکاناتی که با خرید این افزونه فعال می شود:

امکان پرداخت اینترنتی توسط در گاه های زیر:

- درگاه زرین پال
  - در گاه سداد
- درگاه به پرداخت
- درگاه سامان کیش
  - درگاه پارسیان
- درگاه ایران کیش
  - درگاه سپهر

پیش نیازهایی که برای استفاده از این افزونه نیاز دارید:
 افزونه ثبت نام در سایت
 افزونه فروشگاه

افزونه رزرواسيون

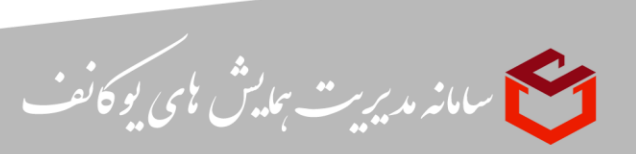

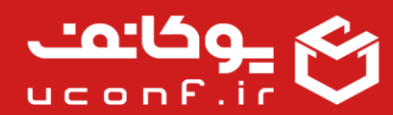

نحوه فعال سازی افزونه پرداخت آنلاین:

از طریق پنل کاربری مالک همایش، در قسمت همایش ها، آیکون هایی که در جلوی آن قرار گرفته اند، گزینه افزونه را انتخاب کنید. وارد صفحه افزونه ها شده و انواع آنها را مشاهده می کنید. افزونه پرداخت آنلاین با اشتراک ماهانه مد نظرتان را انتخاب کنید و گزینه تایید را بزنید.

پس از آن وارد صفحه اطلاعات پرداخت می شوید که درصورتی که کد تخفیف دارید در این قسمت وارد می کنید تا اعمال شود و پس از آن تایید را بزنید و وارد درگاه پرداخت شوید و هزینه را پرداخت کنید.

پس از پرداخت وارد صفحه اصلی می شوید و می توانید از طریق آواتار بالای صفحه وارد پنل کاربری خود شوید. وارد سایت ها شده ومشاهده می کنید که افزونه پرداخت آنلاین برای شما فعال شده است و در لیست افزونه های خریداری شده نمایش داده می شود. همچنین اطلاعات پرداخت و تاریخ پایان آن را مشاهده می کنید.

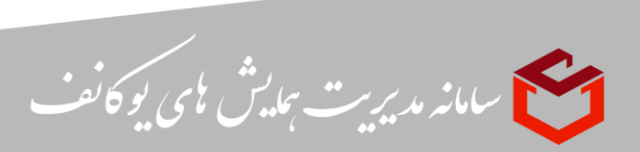

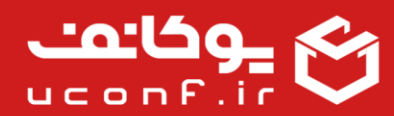

#### صدور گواهینامه:

شما می توانید جهت صدور گواهی حضور و پذیرش برای کاربران خود در سامانه، از این افزونه استفاده کنید.

- امکاناتی که با خرید این افزونه فعال می شود:
  - امکان صدور گواهی پذیرش
  - امکان صدور گواهی حضور
  - امکان صدور کارت ورود به جلسه
    - امکان اعتبارسنجی گواهینامه
  - امکان طراحی قالب های متنوع گواهینامه
    - امکان صدور گواهینامه به صورت جمعی
      - امكان چاپ گواهينامه
      - امكان دريافت گواهينامه توسط فراگير
- پیش نیازهایی که برای استفاده از این افزونه نیاز دارید:
  - نیاز به افزونه ثبت نام در سایت
  - نیاز به افزونه داوری اثر(در صورت تمایل به داوری اثر)

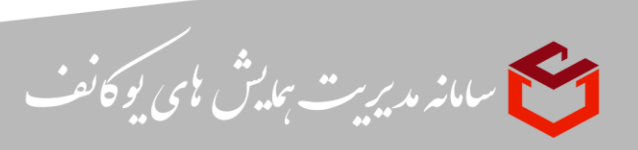

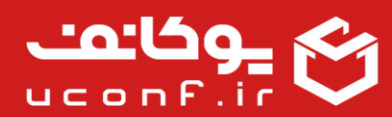

نحوه فعال سازی افزونه صدور گواهینامه:

از طریق پنل کاربری مالک همایش، در قسمت همایش ها، آیکون هایی که در جلوی آن قرار گرفته اند، گزینه افزونه را انتخاب کنید. وارد صفحه افزونه ها شده و انواع آنها را مشاهده می کنید. افزونه صدور گواهینامه با اشتراک ماهانه مد نظرتان را انتخاب کنید و گزینه تایید را بزنید.

پس از آن وارد صفحه اطلاعات پرداخت می شوید که درصورتی که کد تخفیف دارید در این قسمت وارد می کنید تا اعمال شود و پس از آن تایید را بزنید و وارد درگاه پرداخت شوید و هزینه را پرداخت کنید.

پس از پرداخت وارد صفحه اصلی می شوید و می توانید از طریق آواتار بالای صفحه وارد پنل کاربری خود شوید. وارد سایت ها شده ومشاهده می کنید که افزونه صدور گواهینامه برای شما فعال شده است و در لیست افزونه های خریداری شده نمایش داده می شود. همچنین اطلاعات پرداخت و تاریخ پایان آن را مشاهده می کنید.

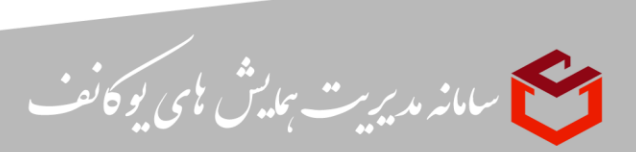

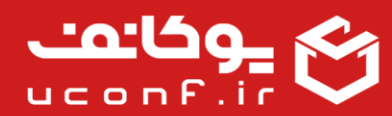

#### • مدیریت سایت:

شما می توانید با خرید این افزونه، مدیریت مطالب، محتوا، صفحات، پنل ها و چیدمان آنها را انجام بدهید. در حقیقت این افزونه مهم ترین افزونه جهت مدیریت سایت می باشد.

- امکاناتی که با خرید این افزونه فعال می شود:
  - امکان مدیریت صفحات فرود
    - امکان مدیریت پنل ها:
- پنل منو: ایجاد انواع پنل منو با موقعیت های مختلف در سامانه
- پنل محتوا: ایجاد انواع پنل های محتوا با دسته بندی های مختلف در سامانه(اخبار، مقالات و...)
- پنل اسلاید شو: ایجاد انواع پنل اسلاید شو برای موقعیت های مختلف در صفحه اصلی یا فرود
  - پنل آیتم: ایجاد پنل آیتم با استایل های مختلف در سامانه
  - پنل متن آزاد: ایجاد پنل متن آزاد در سامانه با قابلیت ویرایش متن با ترکیب مورد نظر
    - پنل سایت: ایجاد پوستر، تاریخ های مهم و توضیحات مختصر در خصوص همایش
- پنل فرم: ایجاد انواع فرم ها برای نیاز های مختلف سامانه و لینک دهی فرم ها در بخش های مختلف سامانه
- پنل تماس: ایجاد پنل تماس در موقعیت های مختلف سامانه و مدیریت تماس های رسیده از بخش تماس با ما
  - پنل اسکریپت: ایجاد پنل اسکریپت در سامانه
- پنل تقسیم بندی: ایجاد پنل تقسیم بندی در سامانه و اختصاص و چیدمان پنل های مختلف
   در پنل تقسیم بندی

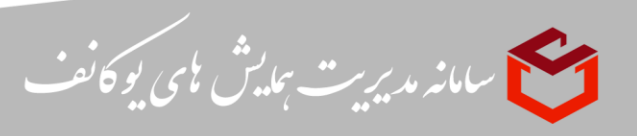

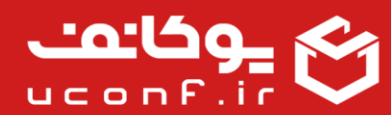

- پنل گالری تصاویر: ایجاد پنل گالری تصاویر برای نمایش تصاویر مربوط به همایش
  - پنل ورود: ایجاد پنل ورود در سامانه
  - امکان مدیریت فرم ها(فرم ساز)
    امکان چیدمان صفحه اصلی به صورت دلخواه
    امکان جابه جایی موقعیت پنل ها
    امکان لینک دهی به آیتم های پنل های سامانه
    امکان اختصاص آیکن به پنل های مختلف در سامانه
    امکان اختصاص دسته بندی خاص محتوا یا دوره ها به پنل های مرتبط با آنها
    امکان ویرایش و لغو انتشار و حذف پنل ها
    امکان اختصاص استایل های متنوع به پنل ها
    - امکان تعریف موقعیت برای پنل ها

نحوه فعال سازی افزونه مدیریت سایت:

از طریق پنل کاربری مالک همایش، در قسمت همایش ها، آیکون هایی که در جلوی آن قرار گرفته اند، گزینه افزونه را انتخاب کنید. وارد صفحه افزونه ها شده و انواع آنها را مشاهده می کنید. افزونه مدیریت سایت با اشتراک ماهانه مد نظرتان را انتخاب کنید و گزینه تایید را بزنید.

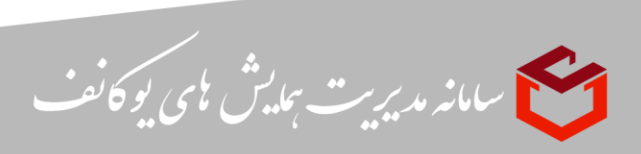

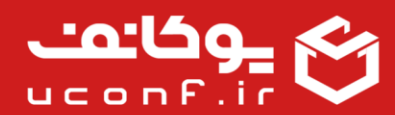

پس از آن وارد صفحه اطلاعات پرداخت می شوید که درصورتی که کد تخفیف دارید در این قسمت وارد می کنید تا اعمال شود و پس از آن تایید را بزنید و وارد درگاه پرداخت شوید و هزینه را پرداخت کنید.

پس از پرداخت وارد صفحه اصلی می شوید و می توانید از طریق آواتار بالای صفحه وارد پنل کاربری خود شوید. وارد سایت ها شده ومشاهده می کنید که افزونه مدیریت سایت برای شما فعال شده است و در لیست افزونه های خریداری شده نمایش داده می شود. همچنین اطلاعات پرداخت و تاریخ پایان آن را مشاهده می کنید.

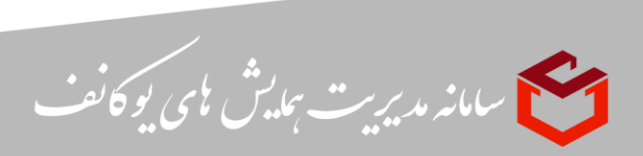

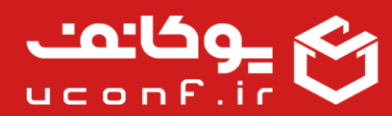

### • ارسال ایمیل:

شما می توانید با خرید این افزونه، برای کاربرانتان از طریق ایمیل اطلاع رسانی را انجام بدهید. کاربران می توانند از طریق ایمیل در جریان فرآیند همایش یا جشنواره قرار بگیرند. همچنین از طریق جستجوی کاربران و انتخاب آنها می توانید برای آنها ایمیل ارسال کنید.

- امکاناتی که با خرید این افزونه فعال می شود:
  - امکان اتصال به سرور ایمیل مرکز
- امکان ارسال انواع پیام ها در قالب ایمیل برای کاربران
  - امکان بازیابی کلمه عبور از طریق ایمیل
  - نحوه فعال سازی افزونه ارسال ایمیل:

از طریق پنل کاربری مالک همایش، در قسمت همایش ها، آیکون هایی که در جلوی آن قرار گرفته اند، گزینه افزونه را انتخاب کنید. وارد صفحه افزونه ها شده و انواع آنها را مشاهده می کنید. افزونه ارسال ایمیل با اشتراک ماهانه مد نظرتان را انتخاب کنید و گزینه تایید را بزنید.

پس از آن وارد صفحه اطلاعات پرداخت می شوید که درصورتی که کد تخفیف دارید در این قسمت وارد می کنید تا اعمال شود و پس از آن تایید را بزنید و وارد درگاه پرداخت شوید و هزینه را پرداخت کنید.

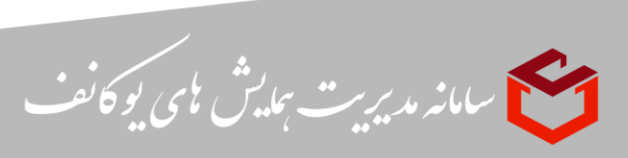

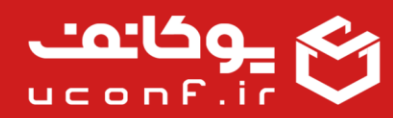

پس از پرداخت وارد صفحه اصلی می شوید و می توانید از طریق آواتار بالای صفحه وارد پنل کاربری خود شوید. وارد سایت ها شده ومشاهده می کنید که افزونه ارسال ایمیل برای شما فعال شده است و در لیست افزونه های خریداری شده نمایش داده می شود. همچنین اطلاعات پرداخت و تاریخ پایان آن را مشاهده می کنید.

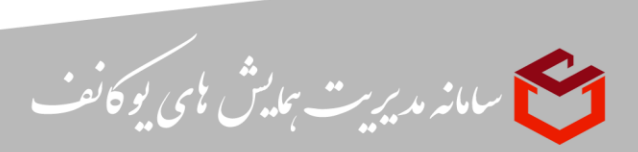

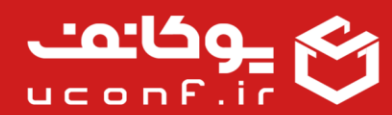

## • ارزیابی:

شما با فعال کردن این افزونه می توانید انواع ارزیابی را در سایت خود فعال نمایید.کاربران می توانند از این طریق نظرات خود را برای شما ارسال کنند.

- امکاناتی که با خرید این افزونه فعال می شود:
  امکان ایجاد انواع ارزیابی ها
  امکان ایجاد ارزیابی از روی قالب های ارزیابی
  مکان ایجاد دسته بندی های مختلف برای سوالات ارزیابی
  مکان ایجاد گزینه های مختلف برای سوالات ارزیابی
  مکان ایجاد گزینه های مختلف برای سوالات ارزیابی
  مکان وزن دهی به گزینه ها
  مکان بار گذاری سوالات به صورت دستی یا از اکسل
  مکان دریافت داده های خام حاصل از ارزیابی
  مکان دریافت گزارش کامل ارزیابی
  مکان مشاهده نمودارهای مرتبط با ارزیابی
  مکان مشاهده نمودارهای مرتبط با ارزیابی
  مکان مشاهده نمودارهای مرتبط با ارزیابی
  مکان مشاهده نمودارهای مرتبط با ارزیابی
  مکان مشاهده نمودارهای مرتبط با ارزیابی
  مکان مشاهده نمودارهای مرتبط با ارزیابی
  مکان مشاهده نمودارهای مرتبط با ارزیابی
- پیش نیازهایی که برای استفاده از این افزونه نیاز دارید:
   نیاز به افزونه ثبت نام در سایت

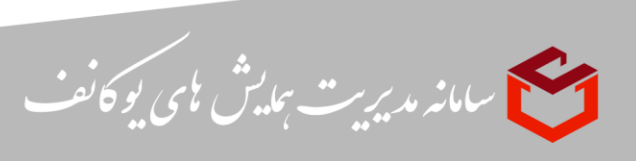

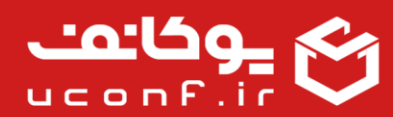

نحوه فعال سازی افزونه ارزیابی اثربخشی:

از طریق پنل کاربری مالک همایش، در قسمت همایش ها، آیکون هایی که در جلوی آن قرار گرفته اند، گزینه افزونه را انتخاب کنید. وارد صفحه افزونه ها شده و انواع آنها را مشاهده می کنید. افزونه ارزیابی اثربخشی با اشتراک ماهانه مد نظرتان را انتخاب کنید و گزینه تایید را بزنید.

پس از آن وارد صفحه اطلاعات پرداخت می شوید که درصورتی که کد تخفیف دارید در این قسمت وارد می کنید تا اعمال شود و پس از آن تایید را بزنید و وارد درگاه پرداخت شوید و هزینه را پرداخت کنید.

پس از پرداخت وارد صفحه اصلی می شوید و می توانید از طریق آواتار بالای صفحه وارد پنل کاربری خود شوید. وارد سایت ها شده ومشاهده می کنید که افزونه ارزیابی اثربخشی برای شما فعال شده است و در لیست افزونه های خریداری شده نمایش داده می شود. همچنین اطلاعات پرداخت و تاریخ پایان آن را مشاهده می کنید.

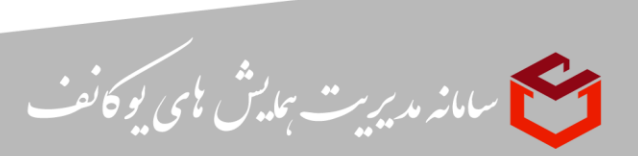

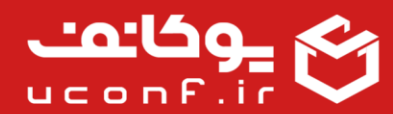

## فرم ساز:

شما با فعال کردن این افزونه می توانید امکان ساختن انواع فرم برای نیاز های مختلف سامانه را در سایت خود فعال نمایید.

كاربران مي توانند از اين طريق اطلاعات خواسته شده خود را براي شما ارسال كنند.

- امکاناتی که با خرید این افزونه فعال می شود:
  امکان ایجاد انواع فرم ها برای نیاز های مختلف سامانه
  امکان لینک دهی فرم ها در بخش های مختلف سامانه
  امکان طراحی فرم های مختلف با آیتم های مختلف برای موارد مورد نظر
  امکان اجباری کردن تکمیل هر یک از آیتم های فرم ها
  امکان تعیین متن و پیام خاص برای هر فرم
  مکان مشاهده اطالعات افراد شرکت کننده در فرم ها
  مکان مشاهده تاریخ تکمیل فرم هر شخص
  مکان مشاهده اطالعات افراد شرکت کننده در فرم ها
  مکان مشاهده و بررسی موارد پر شده در آیتم های فرم برای هر شخص به صورت جداگانه
  مکان مشاهده و بررسی موارد پر شده در آیتم های فرم برای هر شخص به صورت جداگانه
  مکان ارتباط با افراد تکمیل کننده فرم بعد از بررسی فرم ها
  - نحوه فعال سازی افزونه فرم ساز:

از طریق پنل کاربری مالک همایش، در قسمت همایش ها، آیکون هایی که در جلوی آن قرار گرفته اند، گزینه افزونه را انتخاب کنید. وارد صفحه افزونه ها شده و انواع آنها را مشاهده می کنید. افزونه فرم ساز با اشتراک ماهانه مد نظرتان را انتخاب کنید و گزینه تایید را بزنید.

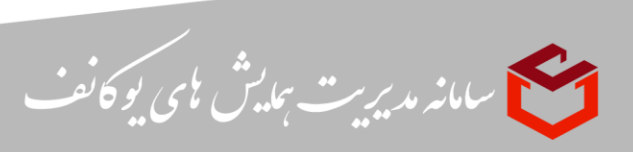

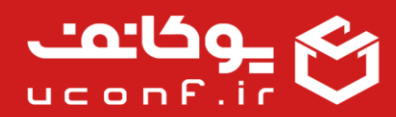

پس از آن وارد صفحه اطلاعات پرداخت می شوید که درصورتی که کد تخفیف دارید در این قسمت وارد می کنید تا اعمال شود و پس از آن تایید را بزنید و وارد درگاه پرداخت شوید و هزینه را پرداخت کنید.

پس از پرداخت وارد صفحه اصلی می شوید و می توانید از طریق آواتار بالای صفحه وارد پنل کاربری خود شوید. وارد سایت ها شده ومشاهده می کنید که افزونه فرم ساز برای شما فعال شده است و در لیست افزونه های خریداری شده نمایش داده می شود. همچنین اطلاعات پرداخت و تاریخ پایان آن را مشاهده می کنید.

مامانه مدیریت ہمایش مای یو کانف

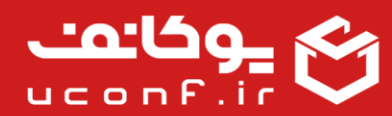

### • فضای فیزیکیHost:

با خرید این افزونه، به طور پیش فرض 5 گیگابایت فضای رایگان در اختیار سایت شما می باشد. در صورت نیاز و یا دریافت اخطار از طرف سامانه می توانید این فضا را ارتقا دهید.

امکاناتی که با خرید این افزونه فعال می شود:

امکان تهیه فضای میزبانی با حجم های متفاوت.

توجه: در ابتدا مقدار فضای 5 گیگ به طور پیش فرض به هر سایت به صورت رایگان، اختصاص داده می شود.

نحوه فعال سازی افزونه فضای فیزیکیHost:

از طریق پنل کاربری مالک همایش، در قسمت همایش ها، آیکون هایی که در جلوی آن قرار گرفته اند، گزینه افزونه را انتخاب کنید. وارد صفحه افزونه ها شده و انواع آنها را مشاهده می کنید. افزونه فضای فیزیکیHost با اشتراک ماهانه مد نظرتان را انتخاب کنید و گزینه تایید را بزنید.

پس از آن وارد صفحه اطلاعات پرداخت می شوید که درصورتی که کد تخفیف دارید در این قسمت وارد می کنید تا اعمال شود و پس از آن تایید را بزنید و وارد درگاه پرداخت شوید و هزینه را پرداخت کنید.

پس از پرداخت وارد صفحه اصلی می شوید و می توانید از طریق آواتار بالای صفحه وارد پنل کاربری خود شوید. وارد سایت ها شده ومشاهده می کنید که افزونه فضای فیزیکیHost برای شما فعال شده است و در لیست افزونه های خریداری شده نمایش داده می شود. همچنین اطلاعات پرداخت و تاریخ پایان آن را مشاهده می کنید.

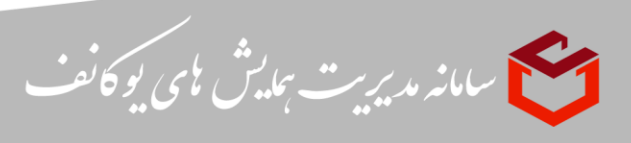

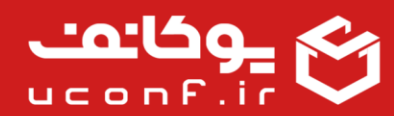

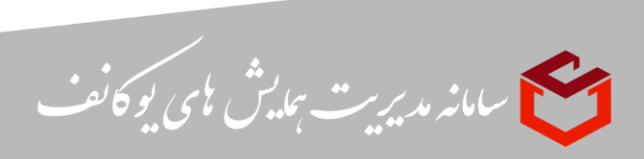

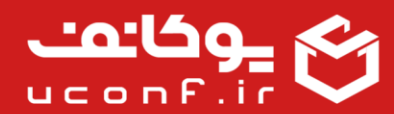

#### چند زبانه:

شما به کمک این افزونه می توانید سایت خود را با زبان های انگلیسی و عربی فعال و چیدمان خود را بر اساس این زبان ها انجام دهید.

امکاناتی که با خرید این افزونه فعال می شود:
 امکان چند زبانه کردن سایت، فارسی(به صورت پیش فرض)، انگلیسی و عربی
 امکان افزودن زبان های دیگر

#### نحوه فعال سازی افزونه چند زبانه:

از طریق پنل کاربری مالک همایش، در قسمت همایش ها، آیکون هایی که در جلوی آن قرار گرفته اند، گزینه افزونه را انتخاب کنید. وارد صفحه افزونه ها شده و انواع آنها را مشاهده می کنید. افزونه چند زبانه با اشتراک ماهانه مد نظرتان را انتخاب کنید و گزینه تایید را بزنید.

پس از آن وارد صفحه اطلاعات پرداخت می شوید که درصورتی که کد تخفیف دارید در این قسمت وارد می کنید تا اعمال شود و پس از آن تایید را بزنید و وارد درگاه پرداخت شوید و هزینه را پرداخت کنید.

پس از پرداخت وارد صفحه اصلی می شوید و می توانید از طریق آواتار بالای صفحه وارد پنل کاربری خود شوید. وارد سایت ها شده ومشاهده می کنید که افزونه چند زبانه برای شما فعال شده است و

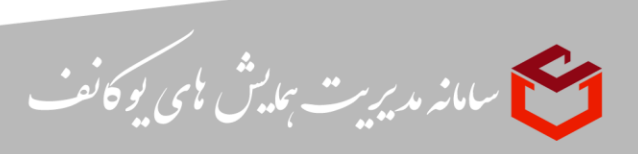

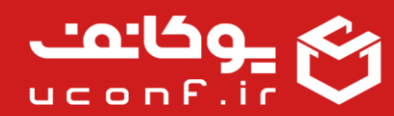

در لیست افزونه های خریداری شده نمایش داده می شود. همچنین اطلاعات پرداخت و تاریخ پایان آن را مشاهده می کنید.

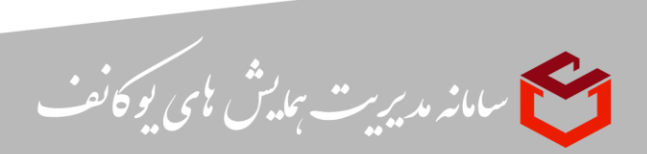

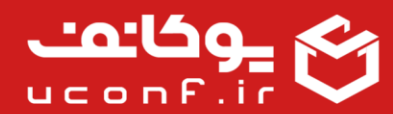

## • جلسات آنلاین:

شما با خرید این افزونه می توانید از امکانات جلسات آنلاین و مجازی استفاده کنید و جلسات خود را در این بستر برگزار نمایید.

امکاناتی که با خرید این افزونه فعال می شود:
امکان برگزاری جلسات آنلاین
امکان تعریف جلسات در ساعت های مختلف
مکان اختصاص ساعت و تاریخ شروع و پایان به هر جلسه
مکان اتصال به ادوب کانکت
امکان اتصال به بیگ بلو باتن
امکان مشاهده جلسات ضبط شده
مکان ایجاد لینک کمکی برای هر جلسه
مکان ویرایش یا حذف جلسات
فعال شدن دکمه لینک ورود به جلسه در پایان جلسه
غیر فعال شدن دکمه لینک ورود به جلسه در پایان جلسه

نحوه فعال سازی افزونه جلسات آنلاین:

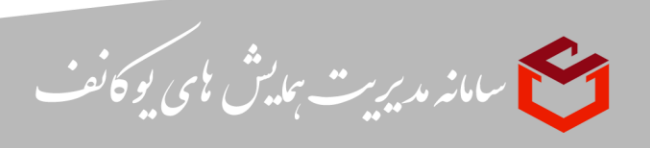

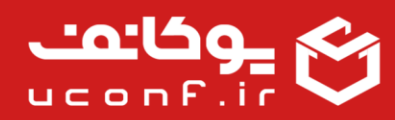

از طریق پنل کاربری مالک همایش، در قسمت همایش ها، آیکون هایی که در جلوی آن قرار گرفته اند، گزینه افزونه را انتخاب کنید. وارد صفحه افزونه ها شده و انواع آنها را مشاهده می کنید. افزونه جلسات آنلاین با اشتراک ماهانه مد نظرتان را انتخاب کنید و گزینه تایید را بزنید.

پس از آن وارد صفحه اطلاعات پرداخت می شوید که درصورتی که کد تخفیف دارید در این قسمت وارد می کنید تا اعمال شود و پس از آن تایید را بزنید و وارد درگاه پرداخت شوید و هزینه را پرداخت کنید.

پس از پرداخت وارد صفحه اصلی می شوید و می توانید از طریق آواتار بالای صفحه وارد پنل کاربری خود شوید. وارد سایت ها شده ومشاهده می کنید که افزونه جلسات آنلاین برای شما فعال شده است و در لیست افزونه های خریداری شده نمایش داده می شود. همچنین اطلاعات پرداخت و تاریخ پایان آن را مشاهده می کنید.

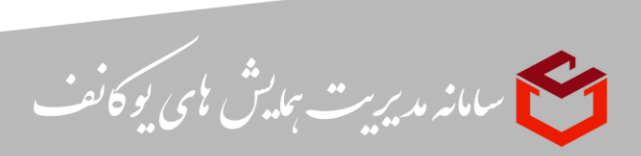

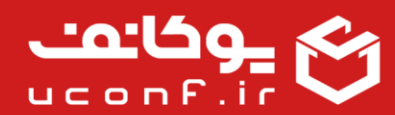

## • ثبت نام در سایت:

شما با خرید این افزونه می توانید از امکانات ثبت نام کاربران در سایت استفاده کنید.

- امکاناتی که با خرید این افزونه فعال می شود:
  - امکان ثبت نام کاربران
  - امكان تعيين نوع ثبت نام
  - امکان تعیین هزینه های ثبت نام
  - امکان تعیین هزینه بر اساس تعداد آثار
    - امکان تعیین تاریخ های مهم
    - امکان تعیین فیلد های ثبت نام
      - امکان مشاهده تراکنش ها
    - امکان مشاهده وضعیت پرداخت
- پیش نیازهایی که برای استفاده از این افزونه نیاز دارید:

نیاز به افزونه بانک جهت پرداخت های آنلاین

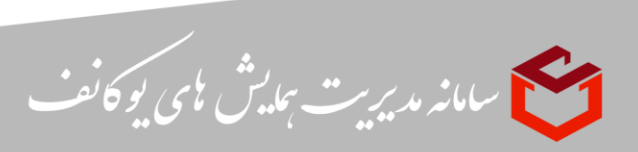

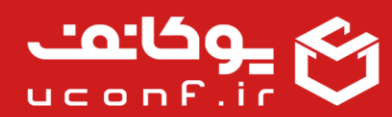

• نحوه فعال سازی افزونه ثبت نام در سایت:

المح سامانه مدیریت بمایش مای یو کانف

از طریق پنل کاربری مالک همایش، در قسمت همایش ها، آیکون هایی که در جلوی آن قرار گرفته اند، گزینه افزونه را انتخاب کنید. وارد صفحه افزونه ها شده و انواع آنها را مشاهده می کنید. افزونه ثبت نام در سایت با اشتراک ماهانه مد نظرتان را انتخاب کنید و گزینه تایید را بزنید.

پس از آن وارد صفحه اطلاعات پرداخت می شوید که درصورتی که کد تخفیف دارید در این قسمت وارد می کنید تا اعمال شود و پس از آن تایید را بزنید و وارد درگاه پرداخت شوید و هزینه را پرداخت کنید.

پس از پرداخت وارد صفحه اصلی می شوید و می توانید از طریق آواتار بالای صفحه وارد پنل کاربری خود شوید. وارد سایت ها شده ومشاهده می کنید که افزونه ثبت نام در سایت برای شما فعال شده است و در لیست افزونه های خریداری شده نمایش داده می شود. همچنین اطلاعات پرداخت و تاریخ پایان آن را مشاهده می کنید.

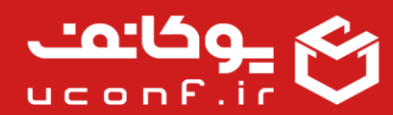

# فروشگاه و رزرواسیون:

شما می توانید جهت انجام عملیات فروش و رزرواسیون امکانات جانبی نظیر کتاب، هتل، پذیرایی و… از این افزونه استفاده کنید.

- امکاناتی که با خرید این افزونه فعال می شود:
  - امکان تعریف محصولات برای فروش
    - امکان تعیین هزینه و ظرفیت
- امکان تعیین آیتم های رزرواسیون مانند هتل و پذیرایی و...
- امکان مدیریت کاربرانی که محصولات را خریداری کرده اند.
  - امکان مشاهده تراکنش ها

- پیش نیازهایی که برای استفاده از این افزونه نیاز دارید:
   نیاز به افزونه ثبت نام در سایت
  - نیاز به افزونه بانک جهت پرداخت ها

نحوه فعال سازی افزونه فروشگاه و رزرواسیون:

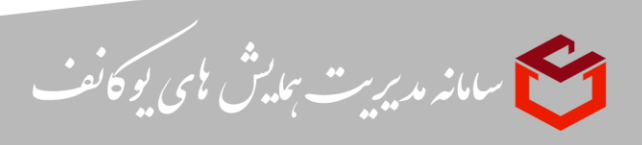

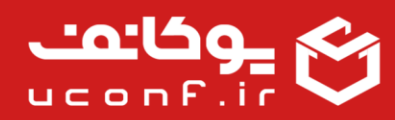

از طریق پنل کاربری مالک همایش، در قسمت همایش ها، آیکون هایی که در جلوی آن قرار گرفته اند، گزینه افزونه را انتخاب کنید. وارد صفحه افزونه ها شده و انواع آنها را مشاهده می کنید. افزونه فروشگاه و رزرواسیون با اشتراک ماهانه مد نظرتان را انتخاب کنید و گزینه تایید را بزنید.

پس از آن وارد صفحه اطلاعات پرداخت می شوید که درصورتی که کد تخفیف دارید در این قسمت وارد می کنید تا اعمال شود و پس از آن تایید را بزنید و وارد درگاه پرداخت شوید و هزینه را پرداخت کنید.

پس از پرداخت وارد صفحه اصلی می شوید و می توانید از طریق آواتار بالای صفحه وارد پنل کاربری خود شوید. وارد سایت ها شده ومشاهده می کنید که افزونه فروشگاه و رزرواسیون برای شما فعال شده است و در لیست افزونه های خریداری شده نمایش داده می شود. همچنین اطلاعات پرداخت و تاریخ پایان آن را مشاهده می کنید.

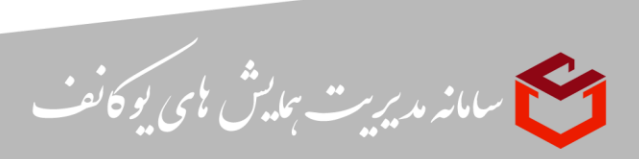

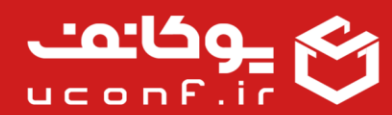

#### • تنظيم دامنه مستقل:

شما به کمک این افزونه می توانید دامنه ای مستقل که قبلا آن را ثبت نموده اید، برای سایت خود تنظیم نمایید.

- امکاناتی که با خرید این افزونه فعال می شود:
  - امکان تعیین نام دامنه دلخواه برای سایت

توجه: لازم است نام دامنه به صورت یک تیکت به مدیریت سامانه ارسال شود.

نحوه فعال سازی افزونه تنظیم دامنه مستقل:

از طریق پنل کاربری مالک همایش، در قسمت همایش ها، آیکون هایی که در جلوی آن قرار گرفته اند، گزینه افزونه را انتخاب کنید. وارد صفحه افزونه ها شده و انواع آنها را مشاهده می کنید. افزونه تنظیم دامنه مستقل با اشتراک ماهانه مد نظرتان را انتخاب کنید و گزینه تایید را بزنید.

پس از آن وارد صفحه اطلاعات پرداخت می شوید که درصورتی که کد تخفیف دارید در این قسمت وارد می کنید تا اعمال شود و پس از آن تایید را بزنید و وارد درگاه پرداخت شوید و هزینه را پرداخت کنید.

پس از پرداخت وارد صفحه اصلی می شوید و می توانید از طریق آواتار بالای صفحه وارد پنل کاربری خود شوید. وارد سایت ها شده ومشاهده می کنید که افزونه تنظیم دامنه مستقل برای شما فعال شده است و در لیست افزونه های خریداری شده نمایش داده می شود. همچنین اطلاعات پرداخت و تاریخ پایان آن را مشاهده می کنید.

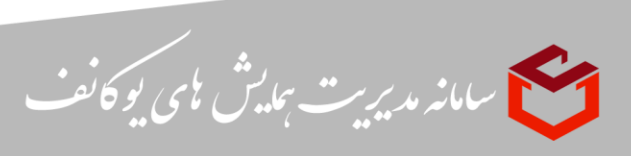

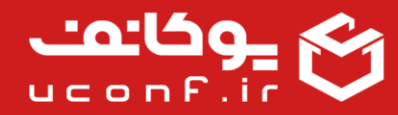

### • فروشگاه:

شما با فعال کردن این افزونه می توانید امکان فروش محصولات را در سایت خود فعال نمایید. کاربران می توانند محصولات شما را از طریق سایت به سبد خرید اضافه کرده و پرداخت انجام دهند.

> امکاناتی که با خرید این افزونه فعال می شود: امکان افزودن محصولات با قابلیت فروش به سبد خرید امكان افزودن تصوير محصولات امکان افزودن فایل های مربوط به محصولات امکان پرداخت و خرید محصولات از طریق در گاه بانکی امکان ایجاد محصولات و دسته بندی های مختلف برای خرید امکان مشاهده جزئیات محصولات جهت خرید آن امکان تعریف تخفیف برای فروشگاه امكان تعريف امكانات محصولات امکان تعریف برند های محصولات امکان نمایش تراکنش های فروشگاه امکان گزارش گیری از تراکنش ها در قالب اکسل امكان تعريف هزينه پستى امکان تعریف نرخ تبدیل(دلار) امکان تعریف محصولات مرتبط امکان تعریف و مشاهده ورودی، خروجی و موجودی محصولات

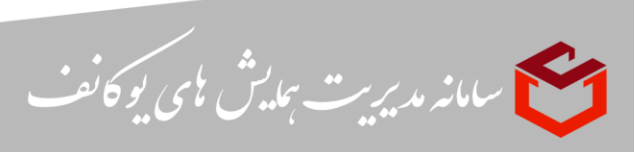

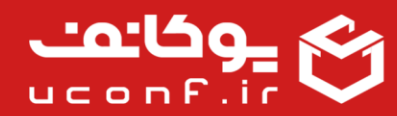

- پیش نیازهایی که برای استفاده از این افزونه نیاز دارید:
   نیاز به افزونه ثبت نام در سایت
  - نحوه فعال سازی افزونه فروشگاه:

از طریق پنل کاربری مالک همایش، در قسمت همایش ها، آیکون هایی که در جلوی آن قرار گرفته اند، گزینه افزونه را انتخاب کنید. وارد صفحه افزونه ها شده و انواع آنها را مشاهده می کنید. افزونه فروشگاه با اشتراک ماهانه مد نظرتان را انتخاب کنید و گزینه تایید را بزنید.

پس از آن وارد صفحه اطلاعات پرداخت می شوید که درصورتی که کد تخفیف دارید در این قسمت وارد می کنید تا اعمال شود و پس از آن تایید را بزنید و وارد درگاه پرداخت شوید و هزینه را پرداخت کنید.

پس از پرداخت وارد صفحه اصلی می شوید و می توانید از طریق آواتار بالای صفحه وارد پنل کاربری خود شوید. وارد سایت ها شده ومشاهده می کنید که افزونه فروشگاه برای شما فعال شده است و در لیست افزونه های خریداری شده نمایش داده می شود. همچنین اطلاعات پرداخت و تاریخ پایان آن را مشاهده می کنید.

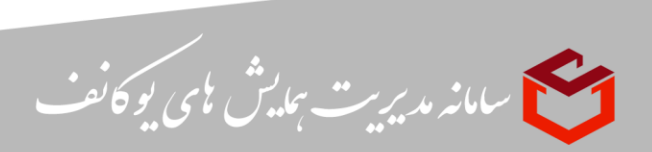

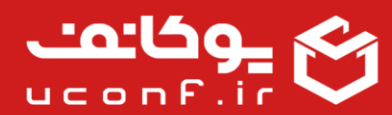

### ارسال پیامک:

شما می توانید با خرید این افزونه، برای کاربرانتان از طریق پیامک اطلاع رسانی را انجام بدهید. کاربران می توانند از طریق پیامک در جریان فرآیند همایش یا جشنواره قرار بگیرند. همچنین از طریق جستجوی کاربران و انتخاب آنها می توانید برای آنها پیامک ارسال کنید.

- امکاناتی که با خرید این افزونه فعال می شود:
  - امکان اتصال به وب سرویس ارسال پیامک مرکز
- امکان ارسال انواع پیام ها در قالب پیامک برای کاربران
  - امکان بازیابی کلمه عبور از طریق پیامک
  - نحوه فعال سازی افزونه ارسال پیامک:

از طریق پنل کاربری مالک همایش، در قسمت همایش ها، آیکون هایی که در جلوی آن قرار گرفته اند، گزینه افزونه را انتخاب کنید. وارد صفحه افزونه ها شده و انواع آنها را مشاهده می کنید. افزونه ارسال پیامک با اشتراک ماهانه مد نظرتان را انتخاب کنید و گزینه تایید را بزنید.

پس از آن وارد صفحه اطلاعات پرداخت می شوید که درصورتی که کد تخفیف دارید در این قسمت وارد می کنید تا اعمال شود و پس از آن تایید را بزنید و وارد درگاه پرداخت شوید و هزینه را پرداخت کنید.

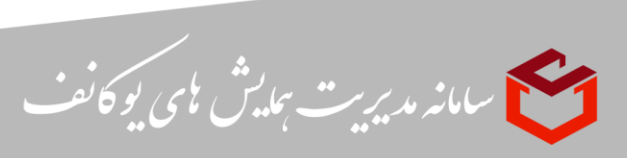

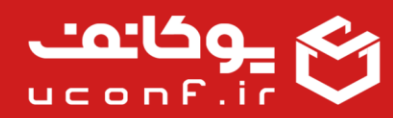

پس از پرداخت وارد صفحه اصلی می شوید و می توانید از طریق آواتار بالای صفحه وارد پنل کاربری خود شوید. وارد سایت ها شده ومشاهده می کنید که افزونه ارسال پیامک برای شما فعال شده است و در لیست افزونه های خریداری شده نمایش داده می شود. همچنین اطلاعات پرداخت و تاریخ پایان آن را مشاهده می کنید.

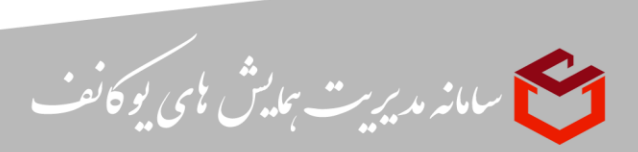

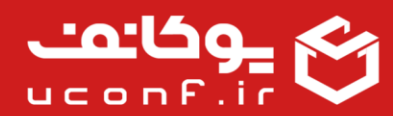

# داوری آثار:

اگر بخواهید در همایش، رویداد یا جشواره خود، آثار کاربران مثل مقاله، پوستر و... مورد ارزیابی و داوری قرار بگیرند باید پلاگین داوری آثار و دریافت آثار را تهیه کنید.

- امکاناتی که با خرید این افزونه فعال می شود:
  - امکان تعیین آیتم های داوری
    - امكان تعريف سرداوران
      - امكان تعريف داوران
  - امکان مشاهده عملکرد داوران

- پیش نیازهایی که برای استفاده از این افزونه نیاز دارید:
  - نیاز به افزونه ثبت نام در سایت
    - نیاز به افزونه دریافت آثار
  - فرآیند داوری به صورت زیر است:
     1. انجام تنظیمات آثار:

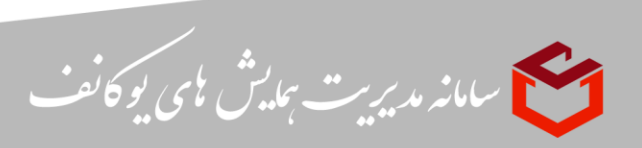

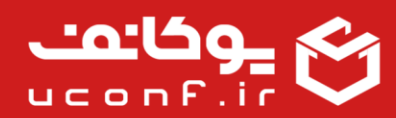

- ایجاد نوع شرکت در سایت: در این قسمت تعیین می کنید که در همایش، رویداد یا جشنوارتان
   کاربران با چه عناوینی شرکت کنند(به طور مثال: دانشجو، آزاد و...) برای تعیین نوع شرکت در سایت
   پارامتر های زیر را تعیین کنید:
  - 1) عنوان نوع شرکت
     2) هزینه ثابت قبل از داوری(تومان)
     3) هزینه به ازای هر اثر اضافه قبل از داوری(تومان)
     4) هزینه ثابت پس از داوری(تومان)
     5) هزینه به ازای هر اثر اضافه پذیرفته شده(تومان)

همچنین می توانید تعیین کنید کاربرانی که با این نقش در همایش، رویداد یا جشنوارتان شرکت می کنند می توانند آثار ارسال کنند یا خیر و همچنین می توانند آثار خود را قبل از پرداخت هزینه ها ارسال کنند.

- را در پنل مدیر سایت ایجاد کنید.
   را در پنل مدیر سایت ایجاد کنید.
   نوع فایل اثرمی تواند شامل موارد زیر باشد:
   چکیده، اصل(می تواند شامل موارد زیر باشد:
   چکیده، اصل(می توانید تعیین کنید که بارگذاری فایل اصل اثر پس از پذیرش چکیده باشد یا خیر)،
   پوستر، سخرانی
   در این قسمت می توانید تعیین کنید که هرنوع فایل اثر با چه پسوندی بارگذاری شود و تعیین کنید
   در این قسمت می توانید تعیین کنید که هرنوع فایل اثر با چه پسوندی بارگذاری شود و تعیین کنید
   در این قسمت می توانید تعیین کنید که هرنوع فایل اثر با چه پسوندی بارگذاری شود و تعیین کنید
   فایل اثر با چه پسوندی برای داوران یا سرداورن ارسال شود.(به طور مثال اگر بخواهید هنگامی که
   داور فایل های اثر را برای داوران ارسال می کند فقط فایل pdf برای داوران ارسال شود).
   تعیین محور: یکی از تنظیمات، ایجاد محور برای سایت است. شما می توانید چندین محور اصلی و فرعی کنید.
- تعیین آیتم های داوری: شما می توانید به دلخواه و باتوجه به نیازتان تعیین کنید داوران چه مشخصه هایی را در اثر مورد داوری قرار دهند و در آخر باتوجه به حداکثر نمره تعیین شده برای هر آیتم به آن نمره اختصاص دهند.
  - ثبت نام داور و سرداور:

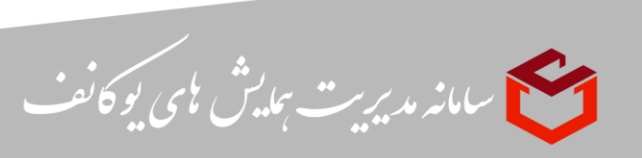

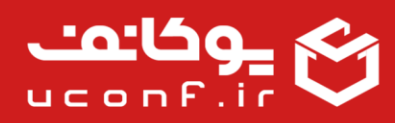

برای این که آثار کاربران مورد داوری قرار گیرد شما باید داور و سرداور ایجاد کنید و به آنها محور مربوطه را اختصاص دهید. پنل داور و سرداور دسترسی های مختص به خودش را دارد در ادامه توضیحاتی برای دسترسی هر پنل داده خواهد شد: **سرداور**: هنگامی که کاربر اثر خود را ایجاد می کند، سرداور می تواند آن را در پنل خود مشاهده کند؛ در لیست آثار در پنل سرداور مشخصات کلی درباره اثر شامل: نام اثر، محور اثر، کاربر ارسال کنده، آخرین وضعیت اثر و همچنین تاریخچه و نمره اثر قابل مشاهده است. در قسمت تاریخچه، سرداور می تواند فایل های اثر و مستندات اثر را مشاهده و آخرین وضعیت اثر را تعیین کند. همچنین می تواند فایل های اثر را برای داوران ارسال کند و نمراتی که هیات داوران به اثر اختصاص داده اند را مشاهده کند.

داور: تعیین نوع پذیرش: یکی دیگر از تنظیمات، تعیین نوع پذیرش است که شما در این قسمت تعیین می کنید آثاری را که پذیرش می کنید به چه عنوانی باشد.( به طور مثال به عنوان پوستر یا مقاله یا سخنرانی و… اثر پذیرفته شده است).

- 2. ارسال اثر یا آثار توسط کاربر:
- کاربر پس از ثبت نام در سایت باتوجه به نوع شرکت در سایت پس از پرداخت هزینه ها (اگر نوع شرکت در سایت کاربر به گونه ای تعیین شده باشد که بتواند آثار خود را قبل از پرداخت ارسال کند، نیاز به پرداخت برای ارسال اثر ندارد) در بازه زمانی ارسال اثر می تواند یک اثر ایجاد کند. در هنگام ساخت اثر کاربر باید محور مورد نظر خود را انتخاب کند و یک چکیده مختصر از اثر خود وارد کند. پس از ساخت اثر در قسمت نویسندگان، کاربر میتواند به فایل اثر خود یک یا خود یک یا خود یک یا تر ایما خود وارد کند. پس از ساخت اثر در قسمت تاریخچه، کاربر مشخصات چکیده، وضعیت پذیرش و چندین نویسنده اضافه کند. در قسمت تاریخچه، کاربر مشخصات چکیده، وضعیت پذیرش و میانگین نمرات هیات داوران را مشاهده می کند. همچنین می تواند مستندات اثر و فایل اثر خود را مثاهده و بارگذاری کند. نوع فایل اثر شامل: پوستر، سخنرانی، چکیده و اصل است که می تواند در قالب : word,pdf,video,audio,powerpoint,zip در سامانه بارگذاری شود.

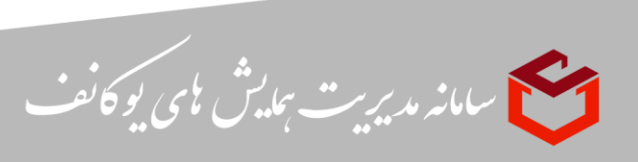

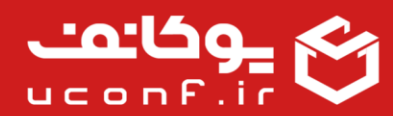

- 2) اگر نوع فایل اصل اثر به گونه ای تعریف شده باشد که امکان بارگذاری آن پس از پذیرش چکیده باشد، کاربر باید پس از پذیرفته شدن چکیده اثر خود، فایل اصل اثر را بارگذاری کند تا اصل اثر مورد داوری قرار گیرد.
- 3. دریافت اثر و اطلاعات آن توسط سرداور: در این مرحله اگر در هنگام تعریف نوع فایل اثر گزینه (بار گذاری اصل اثر پس از پذیرش چکیده) فعال شده بود، چکیده باید توسط سرداور پذیرش شود، ولی اگر در هنگام تعریف نوع فایل اثر این گزینه فعال نشده بود، سرداور می تواند پس از بارگذاری اصل اثر توسط کاربر، فایل ها را برای داور یا داوران مورد نظر ارسال کند.
- 4. پس از ارسال آثار برای هیات داوران، اگر آیتم داوری تعیین شده بود، داوران باید طبق آیتم های داوری به اثر نمره و وضعیت پذیرش اختصاص دهند و در آخر سرداور با ملاحظه وضعیت و نمره هایی که داوران برای اثر تعیین کردند یک نمره به اثر اختصاص می دهد و وضعیت پایانی اثر شامل رد اثر یا پذیرش اثر یا نیاز به اصلاح را تعیین می کند.
- در مرحله پایانی پس از پذیرش اثر مدیر همایش می تواند بعد از خریداری پلاگین صدور گواهی برای آثار گواهی صادرکند.

- پلاگین داوری آثار چه دسترسی هایی را به شما می دهد؟
   امکان مشاهده آثار
   امکان ارزیابی و نمره دهی به آثار
  - امکان ارسال آثار به هیات داوران

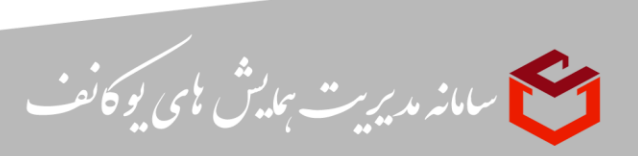

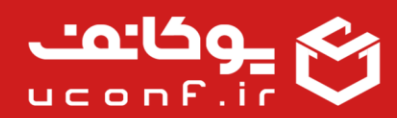

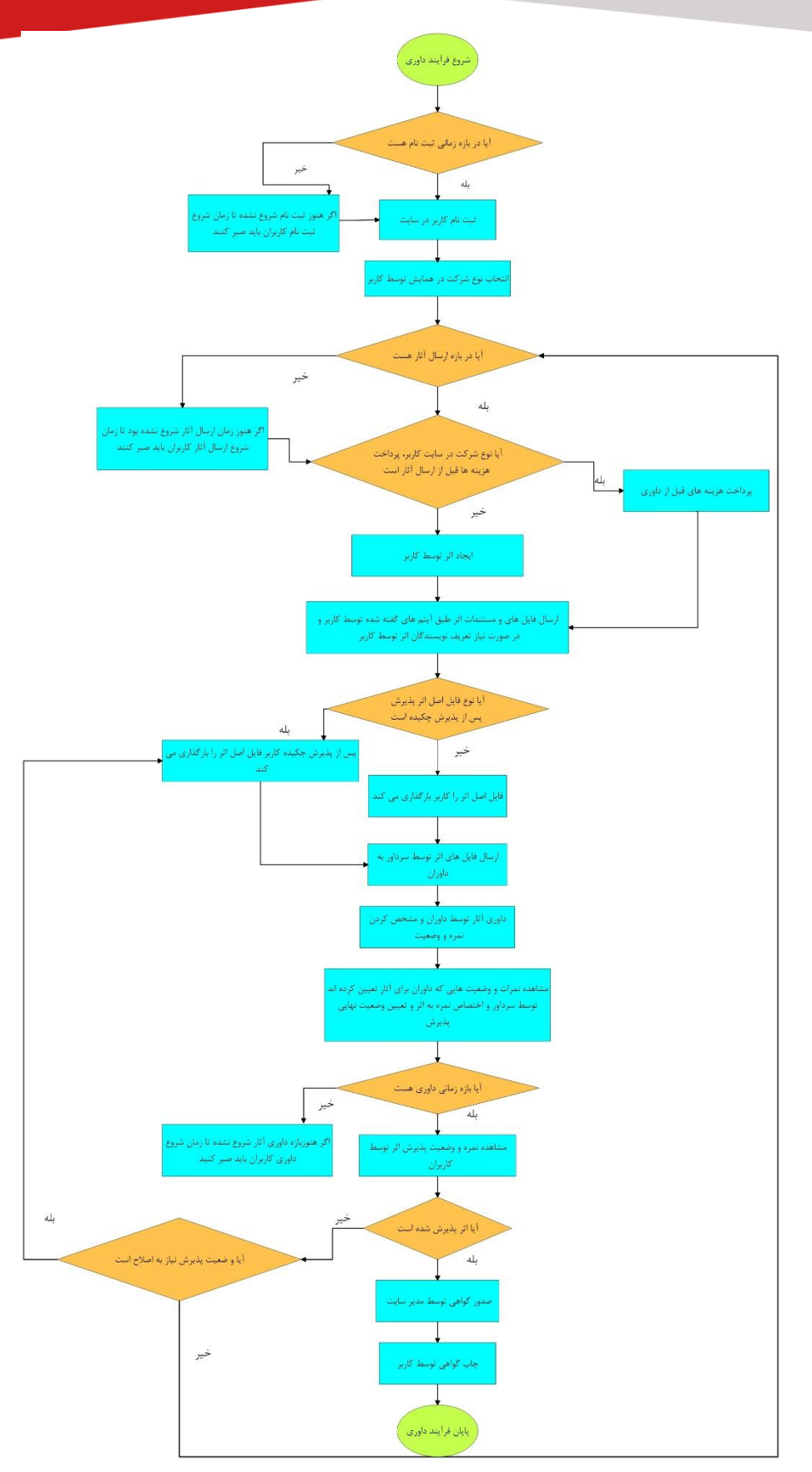

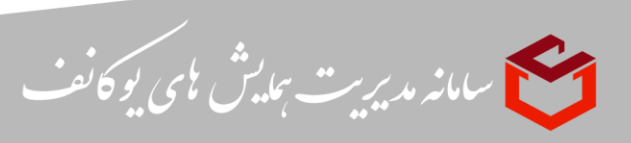

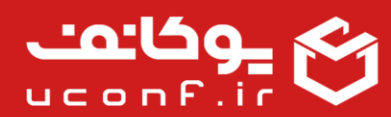

#### نحوه فعال سازی افزونه داوری آثار:

ک سامانه مدیریت بمایش مای یو کانف

از طریق پنل کاربری مالک همایش، در قسمت همایش ها، آیکون هایی که در جلوی آن قرار گرفته اند، گزینه افزونه را انتخاب کنید. وارد صفحه افزونه ها شده و انواع آنها را مشاهده می کنید. افزونه داوری آثار با اشتراک ماهانه مد نظرتان را انتخاب کنید و گزینه تایید را بزنید.

پس از آن وارد صفحه اطلاعات پرداخت می شوید که درصورتی که کد تخفیف دارید در این قسمت وارد می کنید تا اعمال شود و پس از آن تایید را بزنید و وارد درگاه پرداخت شوید و هزینه را پرداخت کنید.

پس از پرداخت وارد صفحه اصلی می شوید و می توانید از طریق آواتار بالای صفحه وارد پنل کاربری خود شوید. وارد سایت ها شده ومشاهده می کنید که افزونه داوری آثار برای شما فعال شده است و در لیست افزونه های خریداری شده نمایش داده می شود. همچنین اطلاعات پرداخت و تاریخ پایان آن را مشاهده می کنید.

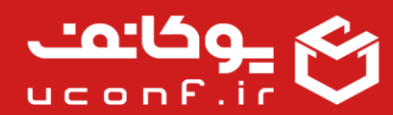

#### • مدیریت تیکت:

شما می توانید جهت دریافت تیکت برای رفع مسائل احتمالی کاربران سامانه، این افزونه را تهیه نمایید.

- امکاناتی که با خرید این افزونه فعال می شود:
  امکان پشتیبانی کاربران به کمک ارسال تیکت
  امکان ایجاد انواع دسته بندی برای تیکت ها
  امکان معرفی کارشناسان برای هر دسته بندی
  امکان اختصاص دسترسی و دسته بندی های مختلف به مدیران
  امکان پاسخ به تیکت ها
  امکان بارگذاری انواع فایل های مرتبط با تیکت
  امکان بستن یا بازکردن تیکت ها در صورت نیاز
  امکان جستجوی تیکت های مورد نظر
  - امکان ارجاع تیکت

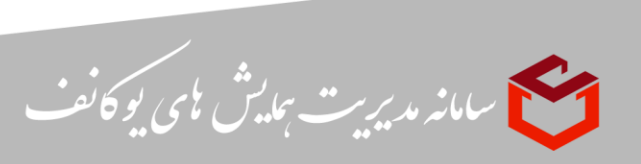

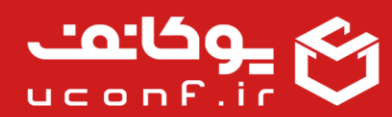

نحوه فعال سازی افزونه مدیریت تیکت:

المح سامانه مدیریت بمایش مای یو کانف

از طریق پنل کاربری مالک همایش، در قسمت همایش ها، آیکون هایی که در جلوی آن قرار گرفته اند، گزینه افزونه را انتخاب کنید. وارد صفحه افزونه ها شده و انواع آنها را مشاهده می کنید. افزونه مدیریت تیکت با اشتراک ماهانه مد نظرتان را انتخاب کنید و گزینه تایید را بزنید.

پس از آن وارد صفحه اطلاعات پرداخت می شوید که درصورتی که کد تخفیف دارید در این قسمت وارد می کنید تا اعمال شود و پس از آن تایید را بزنید و وارد درگاه پرداخت شوید و هزینه را پرداخت کنید.

پس از پرداخت وارد صفحه اصلی می شوید و می توانید از طریق آواتار بالای صفحه وارد پنل کاربری خود شوید. وارد سایت ها شده ومشاهده می کنید که افزونه مدیریت تیکت برای شما فعال شده است و در لیست افزونه های خریداری شده نمایش داده می شود. همچنین اطلاعات پرداخت و تاریخ پایان آن را مشاهده می کنید.

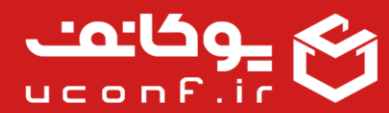

🗕 فرایند داوری آثار چگونه است؟

اگر بخواهید در همایش، رویداد یا جشواره خود، آثار کاربران مثل مقاله، پوستر و... مورد ارزیابی و داوری قرار بگیرند باید پلاگین داوری آثار و دریافت آثار را تهیه کنید.

فرایند داوری به صورت زیر است :

- 1. انجام تنظيمات آثار:
- ایجاد نوع شرکت در سایت : در این قسمت تعیین میکنید که در همایش ، رویداد یا جشواریتان کاربران با چه عناوینی شرکت کنند (به طور مثال : دانشجو، آزاد و…) برای تعیین نوع شرکت در سایت پارامتر های زیر را تعیین کنید : 1) عنوان نوع شرکت 2) هزينه ثابت قبل از داوري(تومان) (تومان) هزينه به ازاى هر اثر اضافه قبل از داورى (تومان) 4) هزينه ثابت يس از داوري(تومان) 5) هزينه به ازاى هر اثر اضافه يذيرفته شده(تومان) همچنین میتوانید تعیین کنید کاربرانی که با این نقش در همایش ، رویداد یا جشواریتان شرکت مي كنند مي توانند آثار ارسال كنند يا خير و همچنين مي توانند اثار خود را قبل از پرداخت هزينه ها ارسال كنند. برای این که کاربران بتوانند آثار خود را ارسال کنند ابتدا باید محور ها و همچنین نوع فایل های اثر را در پنل مدیر سایت ایجاد کنید . نوع فایل اثرمی تواند شامل موارد زیر باشد: چکیده، اصل(می توانید تعیین کنید که بارگذاری فایل اصل اثر پس از پذیرش چکیده باشد یا خیر)، پوستر، سخرانی در این قسمت میتوانید تعیین کنید که هرنوع فایل اثر با چه پسوندی بارگذاری شود و تعیین کنید فایل اثر با چه پسوندی برای داوران یا سرداورن ارسال شود.(به طور مثال اگر بخواهید هنگامی که داور فایل های اثر را برای داوران ارسال می کند فقط فایل pdf برای داوران ارسال شود)

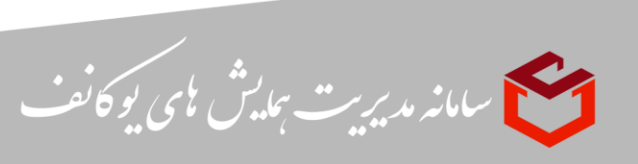

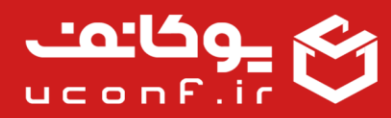

تعیین محور : یکی از تنظیمات، ایجاد محور برای سایت است شما میتوانید چندین محور اصلی و فرعی برای سایت خود تعیین کنید تا کاربران هنگام تعریف آثار محور خود را انتخاب کنند.

- تعیین آیتم های داوری: شما میتوانید به دلخواه و باتوجه به نیازتان تعیین کنید داوران چه مشخصه هایی را در اثر مورد داوری قرار دهند و در آخر باتوجه به حداکثر نمره تعیین شده برای هر آیتم به آن نمره اختصاص دهند.
- ۲۰ ثبت نام داور و سرداور: برای این که آثار کاربران مورد داوری قرار گیرد شما باید داور و سرداور ایجاد کنید و به آنها محور مربوطه را اختصاص دهید .پنل داور و سرداور دسترسی های مختص به خودش را دارد در ادامه توضیحاتی دربرای دسترسی هر پنل داده خواهد شد: سرداور :سر داور هنگامی که کاربر اثر خود را ایجاد می کنید می تواند آن را در پنل خود مشاهده کند؛ در لیست آثار در پنل سرداور مشخصات کلی درباره اثر شامل : نام اثر محور اثر ، کاربر

ارسال کنند آخرین وضعیت اثر و همچنین تاریخچه و نمره اثر قابل مشاهده است . در قسمت تاریخچه سرداور میتواند فایل های اثر و مستندات اثر را مشاهده و آخرین وضعیت اثر را تعیین کند و همچنین میتواند فایل های اثر را برای داوران ارسال کند و نمراتی که هیات داوران به اثر اختصاص داده اند را مشاهده کند

داور:

- تعیین نوع پذیرش: یکی دیگر از تنظیمات، تعیین نوع پذیرش است که شما در این قسمت تعیین
   می کنید آثاری را که پذیرش میکنید به چه عنوانی باشد.( به طور مثال به عنوان پوستر با مقاله
   یا سخنرانی و… اثر پذیرفته شده است.)
  - ارسال اثر یا آثار توسط کاربر :
- کاربر پس از ثبت نام در سایت باتوجه به نوع شرکت در سایت پس از پرداخت هزینه ها (اگر نوع شرکت در سایت کاربر به گونه ای تعیین شده باشد که میتواند آثار خود را قبل از پرداخت ارسال کند نیاز به پرداخت برای ارسال اثر ندارد) در بازه زمانی ارسال اثر میتواند یک اثر ایجاد کند ،در هنگام ساخت اثر کاربر باید محور مورد نظر خود را انتخاب کند و یک چکیده مختصر از اثر خود وارد کند پس از ساخت اثر در قسمت نویسندگان کاربر میتواند به فایل اثر خود یک یا چندین نویسندی وارد کند مختصر از اثر خود مختصر از اثر خود منظر میتواند به فایل اثر خود یا چندین نویسنده اضافه کند ، در قسمت تاریخچه، کاربر مشخصات چکیده ، وضعیت پذیرش و میانگین نویسنده اضافه کند ، در قسمت تاریخچه، کاربر مشخصات چکیده ، وضعیت پذیرش و میانگین نمرات هیات داوران را مشاهده می کند، همچنین میتواند مستندات اثر و فایل اثر خود را مشاهده

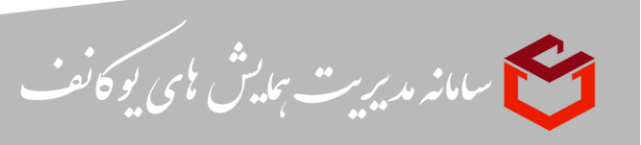

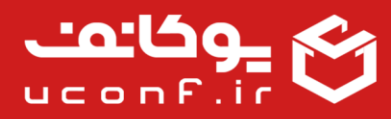

و بارگذاری کند نوع فایل اثر شامل :پوستر، سخنرانی، چکیده و اصل است که میتواند در قالب : word,pdf,video,audio,powerpoint,zip در سامانه بارگزاری شود .

- اگر ناع فایل اصل اثر به گونه ای تعریف شده بود که امکان بارگذاری آن پس از پذیرش چکیده باشد کاربر باید پس از پذیرفته شدن چکیده اثر خود فایل اصل اثر را بارگذاری کند تا اصل اثر مورد داوری قرار گیرد.
  - دریافت اثر و اطلاعات آن توسط سرداور
- در این مرحله اگر در هنگام تعریف نوع فایل اثر گزینه (بارگذاری اصل اثر پس از پذیرش چکیده)فعال شده بود چکیده باید توسط سرداور پذیرش شود ، ولی اگر در هنگام تعریف نوع فایل اثر این گزینه فعال نشده بود سرداور میتواند پس از بارگذاری اصل اثر توسط کاربر فایل ها را برای داور یا داوران مورد نظر ارسال کند.
- 4. پس از ارسال آثار برای هیات داوران ، اگر آیتم داوری تعیین شده بود داوران باید طبق آیتم های داوری به اثر نمره و وضعیت پذیرش اختصاص دهند و در آخر سرداور با ملاحظه وضعیت و نمره هایی که داوران برای اثر تعیین کردند یک نمره به اثر اختصاص میدهد و وضعیت پایانی اثر شامل رد اثر یا پذیرش اثر یا نیاز به اصلاح را تعیین می کند
- د. در مرحله پایانی پس از پذیرش اثر مدیر همایش میتواند بعد از خریداری پلاگین صدور گواهی برای آثار گواهی صادرکند.
  - پلاگین داوری آثار چه دسترسی را به شما می دهد؟
     مکان مشاهده آثار
     امکان ارزیابی و نمره دهی به آثار
     امکان ارسال آثار به هیات داوران

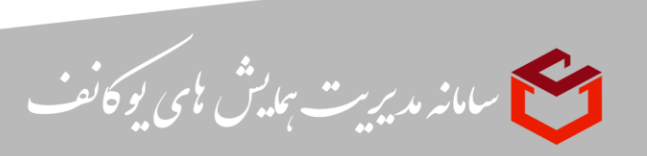

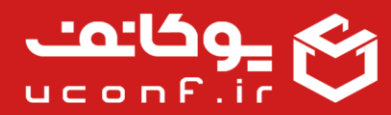

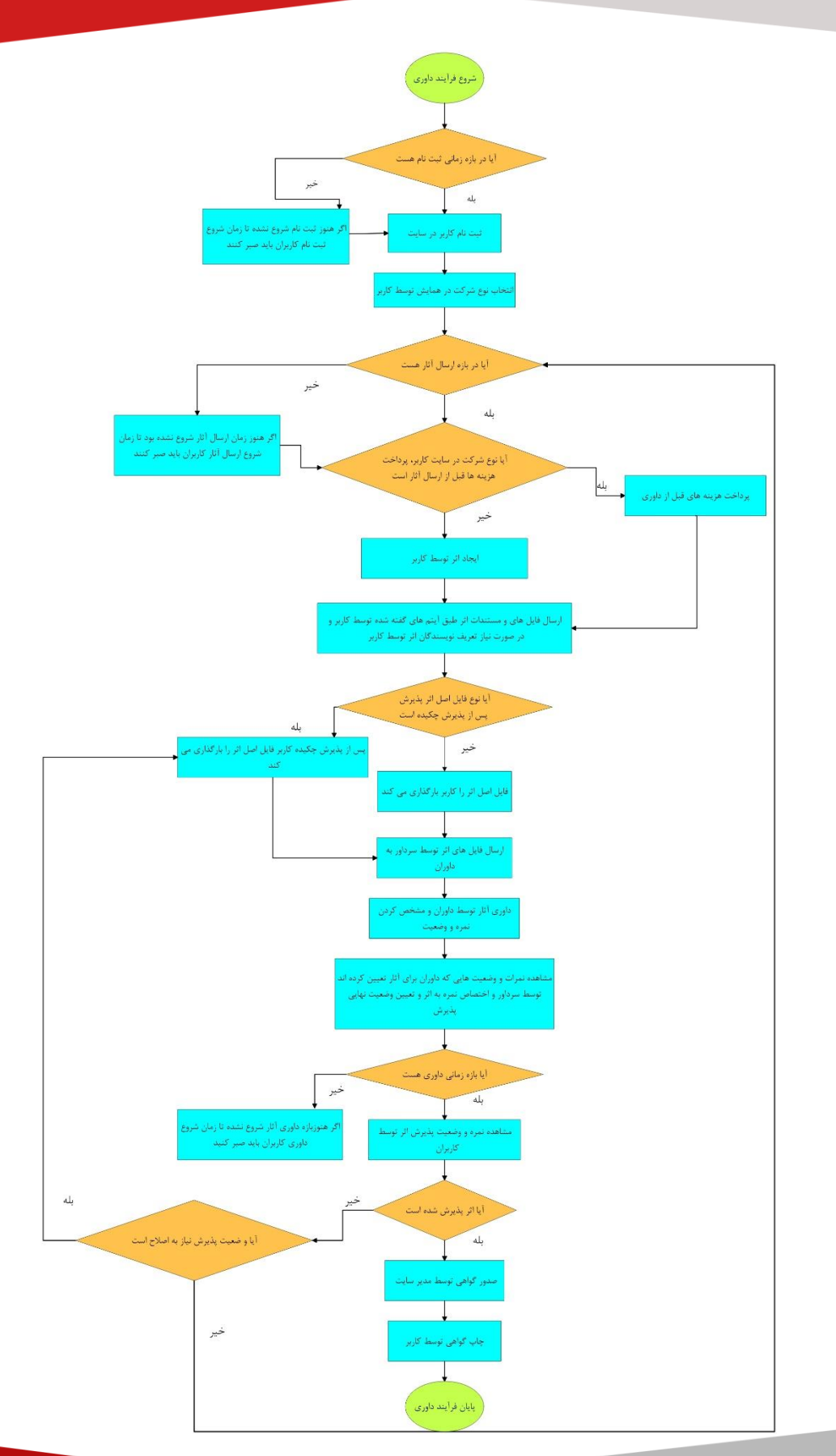

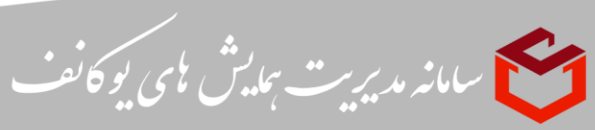

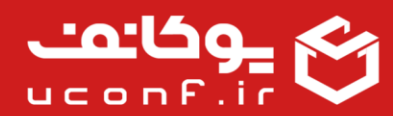

### • دریافت آثار:

شما با فعال کردن این افزونه می توانید امکان دریافت آثار را در سایت خود فعال نمایید. کاربران می توانند از این طریق آثار خود را برای شما ارسال کنند. همچنین داوران و سر داوران به شرطی که افزونه داوری آثار هم فعال شده باشد، می توانند آثار را مشاهده و ارزیابی کنند.

- امکاناتی که با خرید این افزونه فعال می شود:
   امکان ارسال اثر توسط کاربران
   امکان تعیین نوع فایل اثر
   امکان تعیین انواع وضعیت های پذیرش اثر
- پیش نیازهایی که برای استفاده از این افزونه نیاز دارید:
   نیاز به افزونه ثبت نام در سایت
   نیاز به افزونه داوری اثر(در صورت تمایل به داوری اثر)
  - نحوه فعال سازی افزونه دریافت آثار:

از طریق پنل کاربری مالک همایش، در قسمت همایش ها، آیکون هایی که در جلوی آن قرار گرفته اند، گزینه افزونه را انتخاب کنید. وارد صفحه افزونه ها شده و انواع آنها را مشاهده می کنید. افزونه دریافت آثار با اشتراک ماهانه مد نظرتان را انتخاب کنید و گزینه تایید را بزنید.

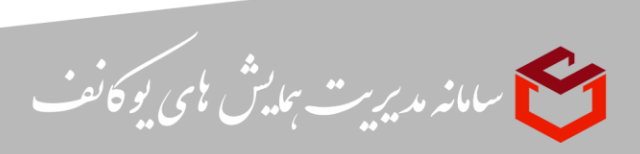

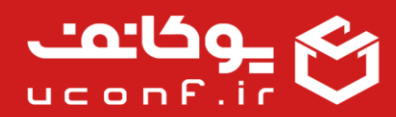

پس از آن وارد صفحه اطلاعات پرداخت می شوید که درصورتی که کد تخفیف دارید در این قسمت وارد می کنید تا اعمال شود و پس از آن تایید را بزنید و وارد درگاه پرداخت شوید و هزینه را پرداخت کنید.

پس از پرداخت وارد صفحه اصلی می شوید و می توانید از طریق آواتار بالای صفحه وارد پنل کاربری خود شوید. وارد سایت ها شده ومشاهده می کنید که افزونه دریافت آثار برای شما فعال شده است و در لیست افزونه های خریداری شده نمایش داده می شود. همچنین اطلاعات پرداخت و تاریخ پایان آن را مشاهده می کنید.

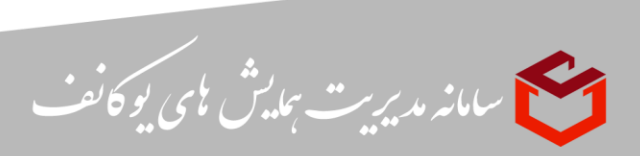